## MANUAL PRÁTICO DE ACESSO A PLATAFORMA DA JB

O Primeiro passo é entrar na plataforma JB EAD pelo link: <u>http://jbead.com.br/</u> e ele irá redirecionar para a plataforma JB conforme imagem abaixo:

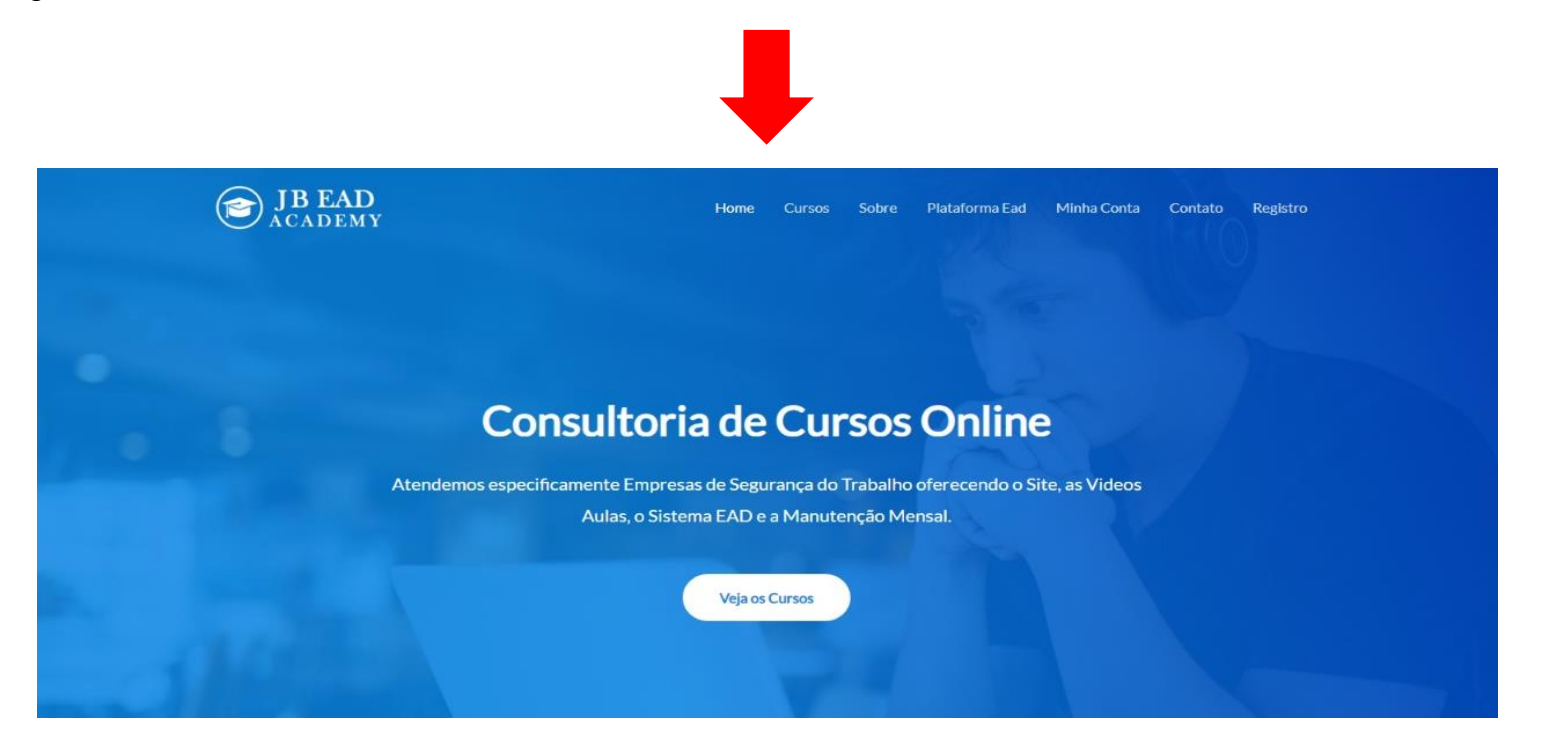

O Segundo passo é clicar no link da plataforma JB EAD Minha Conta <u>http://jbead.com.br/minha-conta/</u> e ele irá redirecionar para a página de Login do Aluno JB conforme imagem abaixo:

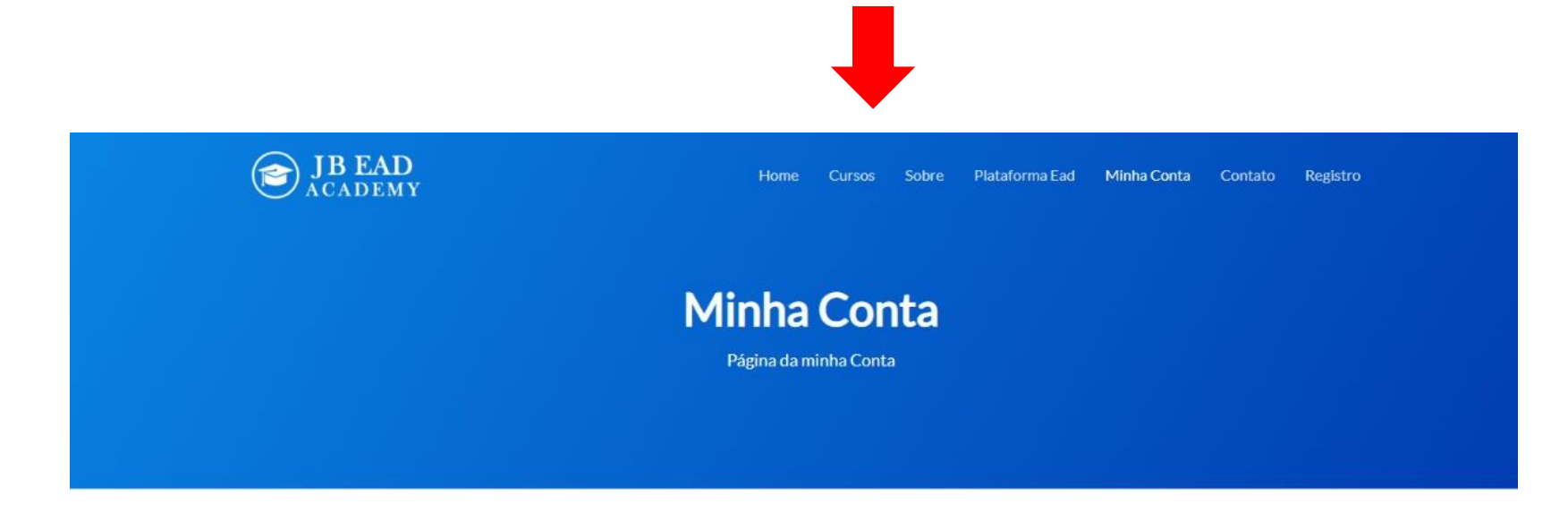

| A Login |  |
|---------|--|
|         |  |

O Terceiro Passo é ir em login e colocar e-mail e senha para acessar a área do Aluno conforme imagem abaixo:

| Nome de usuário ou endereço de e-mail |                    |
|---------------------------------------|--------------------|
| antonio.souza@bondinho.com.br Regi    | ster               |
| Senha Don't have an account           | unt? Register one! |
| Lembrar-me Register an                | n Account          |
| Acessar                               |                    |

O Quarto Passo é clicar em ACESSAR e logo aparecerá a área do Aluno conforme imagem abaixo:

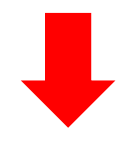

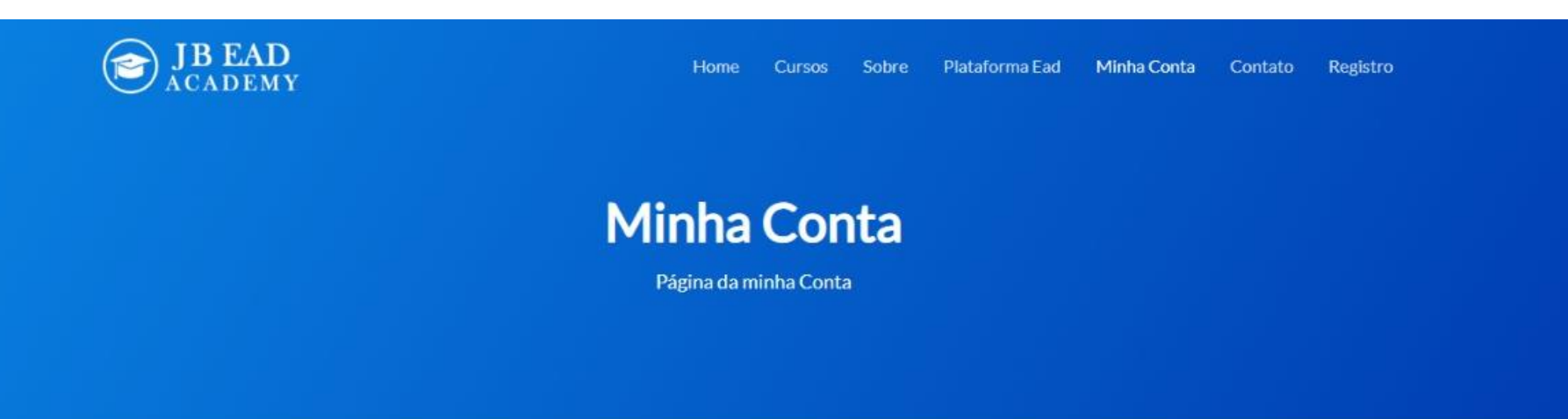

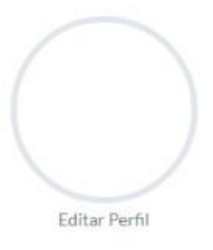

O Quinto Passo é clicar no Link do Curso que irá fazer e será redirecionado para o treinamento. Logo após acessar o treinamento clicar no Botão FAZER ESTE CURSO conforme imagem abaixo:

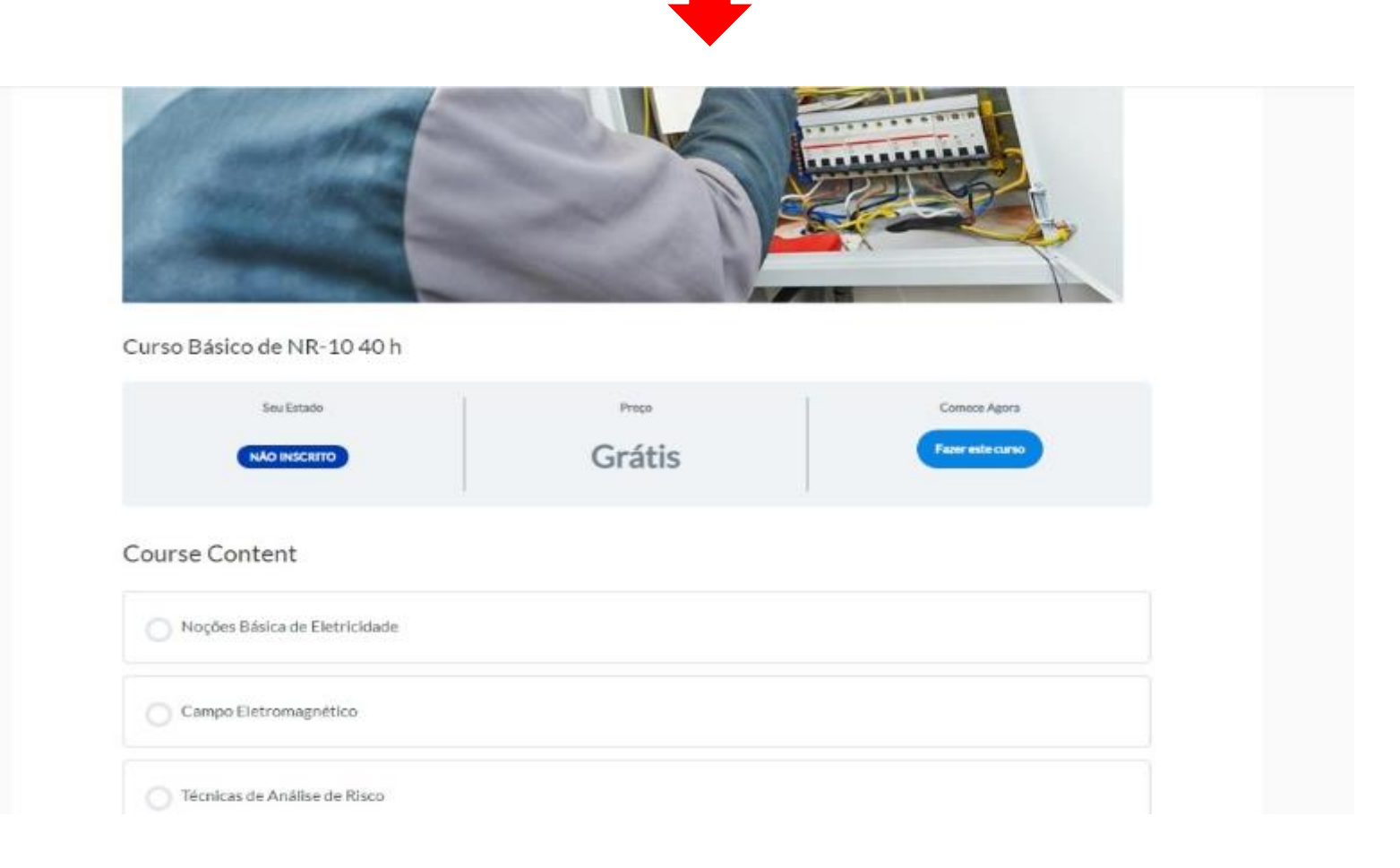

O Sexto passo é Fazer o Curso se redirecionando para cada conteúdo de Texto:

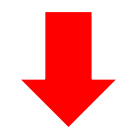

| EPC de Trabalhos com Eletricidade                                           |  |
|-----------------------------------------------------------------------------|--|
| EPI de trabalhos com Eletricidade                                           |  |
| Você ainda não tem acesso ao contraido<br>Inspeção de Segurança do Trabalho |  |
| Inspeção de Segurança do Trabalho Parte 2                                   |  |
| Riscos Adicionais                                                           |  |
| Princípios de Combate a Incêndio                                            |  |
| O Primeiros Socorros                                                        |  |
| Responsabilidades                                                           |  |

http://jbead.com.br/cursos/curso-de-nr-33-vigia-e-entrante-16-h/

http://jbead.com.br/cursos/curso-de-nr-35-trabalho-em-altura/